# Die Dateneingabe im Hauptprogrammfeld

Die Eingabe der Daten in den Feldern der Hauptmaske ist denkbar einfach. Bei einer neuen Datenbank wird die Dateneingabe anfangs noch etwas langsam gehen. Das liegt daran, daß zweckmäßigerweise FName, VName, Orte und Todesursachen, in die Nachschlagetabellen, die zu jeder Datenbank gehören, übernommen werden. Hieran muß man sich der Neueinsteiger erst einmal gewöhnen. Aber man baut Nachschlagetabellen auf, auf die man bei jeder weiteren Dateneingabe bei gleichen Orten, FNamen, VNamen, Orte, Todesursachen usw. zugreifen kann. Die Nachschlagetabellen sind verbunden mit den programmseits beigefügtenNachladetabellen. Ihre Nutzung wird nachfolgend noch beschrieben.

Die Verwaltung der Dateneingabe in der Hauptpersonenmaske geschieht durch die Ahnen.db.

Nachfolgend soll nur die einfache Dateneingabe beschrieben werden. Spezialitäten wie die Verwendunsmöglichkeiten von FName2 und Sortierregeln sind in einer gesonderten Schritt-für-Schrittanleitung beschrieben.

| 🛃 GFAhnen 6.X.228: D:\\AF_Daten\A          | \F_DBank\GFF_Muster\   D:\.    | .\AF_Daten\AF_DBank\G      | iFF_Muster\                                           |
|--------------------------------------------|--------------------------------|----------------------------|-------------------------------------------------------|
| Datei Bearbeiten Suchen Einstellungen Ausv | wertungen Überprüfungen Dienst | e Fenster Hilfe            |                                                       |
| H - F F + - A - X                          | <u>PKZAISB</u>                 | FA FB Notizen              | Personen-Anlage/-Zuordnung                            |
|                                            |                                | - Kalada Tal               | neu als zuordnen als lösen zu                         |
| AnnenLode Kekule                           | e- <u>N</u> r. n=28 neu        | E2 Kekule DF               | Kind                                                  |
| jo Mutj o jo                               |                                |                            | P1 merken Geschw.                                     |
| EName Raab                                 |                                | FName2                     | Partner VerbPers                                      |
| VName Babette Maria                        |                                |                            |                                                       |
| Beruf lebt(e) in Nümberg                   | Herk.                          | <u>G</u> f ▼ Rev ▼         |                                                       |
| Geburt 19.01.1882 💌 Fürth                  | ▼ 29.01.1882 ▼ Fürth           |                            |                                                       |
| Paten                                      |                                |                            |                                                       |
| Tod1940 u 💌 Nümberg                        |                                |                            | Vater:                                                |
| Alter 58:: TU                              |                                |                            |                                                       |
| Signatur 18820119r0 vSig Sta               | atus P 18820119r0              | 09.01.2003 / 20.02.1999    | Mutter:                                               |
| Quellen \$ Q1_DOC(*38)                     |                                |                            |                                                       |
|                                            | Ehen I                         | Folge E_L Notiz <u>e</u> n | Partner:<br>Ullookt Eriodrich ×19.04.1990 ±04.02.1924 |
|                                            |                                |                            | Unsent, Friedrich - 13.04, 1000 +04.03, 1324          |
| ▶ 1 1 × 04.04.1903                         |                                | 4 5                        | /Q1_D0C(oo35)/                                        |
|                                            | 5                              |                            |                                                       |

**Grundsatz:** Personendatenfeld öffnen mit im Memofeld. Schließen mit Haken oder Esc unmittelbar rückgängig gemacht werden. oder direkt durch Beschreiben einer Zeile oder  $\rightarrow$  Enter. Eine falsche Eingabe kann durch  $\rightarrow$ 

## Eingabe von Familiennamen:

| 🛃 G   | GFAhnen 6.X.228: D:Weuer Ordner\   D:WS-Tabellen GFAhnen\ |                      |                     |               |                 |              |        |                         |  |
|-------|-----------------------------------------------------------|----------------------|---------------------|---------------|-----------------|--------------|--------|-------------------------|--|
| Datei | Bearbeiten                                                | Suchen Einstellungen | Auswertungen        | Überprüfungen | Dienste Fenster | Hilfe        |        |                         |  |
|       | 4 <b>F F</b>                                              | +                    |                     | K Z AT        | SB FA FB        | Notizen      | Persor | nen-Anlage/-Zuordnung   |  |
|       |                                                           |                      |                     |               |                 |              | neu al | s zuordnen als lösen zu |  |
| PN    | Vat                                                       | O AhnenCode K        | cekule- <u>N</u> r. | n=U           | neue Kek Lien.  | Kekule-I ab. |        | Vater Kind              |  |
| ]1    | Mut                                                       |                      | J                   | <b>_</b>      | 53              |              | Einzel | Pers. Mutter            |  |
| FNam  | ne Raab                                                   |                      |                     |               |                 | FName2       |        | Partner VerbPers        |  |

Es öffnet sich die noch leere Nachschlagetabelle bei FName.db

| 🐱 Nachschlagen | : Familiennamen | D:\NS-Tabellen GFAh   | nen\FNamen.db    |                 |
|----------------|-----------------|-----------------------|------------------|-----------------|
| Dienste        |                 |                       |                  |                 |
|                | + = • ~         | *                     | ⊖, <u>S</u> uche | en 🗸 <u>O</u> K |
| Raab           |                 | 🗸 Ü <u>b</u> ernehmen | <u> </u> Zugeh   | iörige Personen |
| Vorlage        | Vorzug          | Status                | Memo             |                 |
| Þ              |                 |                       |                  | ~               |
|                |                 |                       |                  |                 |

Der noch nicht vorhandene FName ist rot markiert und wird mit der Schaltfläche "*übernehmen*" in die Vorlage übernommen. Der geleiche Name steht auch im Vorzug. Danach drücken Sie OK und der FName ist übernommen. Eine Nachladetabelle gibt es

bei FNamen naturgemäß nicht.

#### Eintrag in FName links (FName2):

Hierzu gibt es ein eigenes Kapitel der Schrittanleitung "Sortieren nach FName2".

### Eingabe von Vornamen:

Als nächstes geben Sie die Vornamen (VName) ein.

| 😐 GF          | GFAhnen 6.X.228: D:\Neuer Ordner\   D:\NS-Tabellen GFAhnen\ |        |               |                     |              |                          |                     |                  |  |
|---------------|-------------------------------------------------------------|--------|---------------|---------------------|--------------|--------------------------|---------------------|------------------|--|
| Datei         | Bearbeiten                                                  | Suchen | Einstellunger | Auswertungen        | Überprüfunge | en Dienste               | Fenster             | Hilfe            |  |
| M             | 4 <b>F</b> FI                                               | + -    | ▲             |                     | KZA          | A <u>t</u> <u>s</u> b F, | <u>A</u> F <u>B</u> | N <u>o</u> tizen |  |
| PN            | Vat                                                         | 0 Ahn  | enCode        | Kekule- <u>N</u> r. | n=0          | neue                     | Kek Gen.            | Kekule-Tab.      |  |
| 1             | Mut                                                         | 0      |               | 0                   | <b>•</b>     |                          | <mark>53</mark> -   | Kekule.db 💌      |  |
| <u>F</u> Name | Raab                                                        |        |               |                     |              |                          |                     | FName2           |  |
| VName         | e Babette Ma                                                | aria   |               |                     |              |                          |                     |                  |  |

Bei jedem neuen Eintrag eines Vornamens öffnet sich anfangs die Nachschlagetabelle VName.db – später nur dann, wenn der VName noch nicht vorhanden ist. Daher dauert es anfangs auch etwas länger. Der fehlende Vorname ist wieder mit roter Schrift markiert als Zeichen dafür, daß er noch nicht in der Nachschlagetabelle enthalten ist.

Damit Sie immer eine einheitliche Schreibweise bekommen, können Sie mit der Schaltfläche *Nachladen* die Nachladetabelle Vornamen öffnen. Ist der Name darin enthalten, können Sie mit der Schaltfläche "*Einfügen"* diesen Namen in die Nachschlagetabelle einfügen.

Danach schließt sich die Nachladetabelle von selbst und der Name ist eingefügt.

| 🐱 Nachladen: Vornamen  | D:\GFF6.0\AF_Daten\AF_                                                  | NLallg\WNamenNL.db  |                     |
|------------------------|-------------------------------------------------------------------------|---------------------|---------------------|
| Dienste                |                                                                         |                     |                     |
| H + + -                | ▲ - ×                                                                   | ⊖ <u>S</u> uchen ✓  | <u>E</u> infügen    |
| Vorlage                | Vorzug                                                                  | /s 🔼                | ~                   |
| Axel                   | Alexander                                                               | r                   |                     |
| Babetta                | Elisabeth                                                               | f                   |                     |
| ▶ Babette              | Elisabeth                                                               | f                   |                     |
| Bärbel                 | Barbara                                                                 | f                   |                     |
| Balduin                | Baldwin                                                                 | r                   |                     |
| Baldus                 | Balthasar                                                               |                     | ~                   |
| <u> </u>               |                                                                         |                     |                     |
| Datensatz 214 von 2188 | Datensätzen                                                             | Sortierung: Vorlage |                     |
| Dienste                |                                                                         |                     |                     |
|                        | ▲ X Nachladen</td <td>⊖, <u>S</u>uchen</td> <td><b>√</b> <u>о</u>к</td> | ⊖, <u>S</u> uchen   | <b>√</b> <u>о</u> к |
| Babette                | f <b>▼</b> <u>Üb</u> ernehm                                             | nen 🧏 Zugehörige    | Personen            |
| Vorlage Vorzu          | ig Art Status                                                           | Memo                |                     |
|                        |                                                                         |                     | ~                   |

| ••  | Nachschlagen: Vor | namen D:\NS-Ta  | n GFAhnen     | WNamen.db           |           | ×             |   |
|-----|-------------------|-----------------|---------------|---------------------|-----------|---------------|---|
| Die | enste             |                 |               |                     |           |               |   |
|     |                   |                 | [ <u>N</u> ac | chladen             |           | ⊖ Suchen ✓ Ot | < |
|     | Babette           | f 💌             | ✓             | Ü <u>b</u> ernehmen |           | <u> </u>      | n |
|     | Vorlage           | Vorzug          | Art           | Status              |           | Memo          |   |
| Þ   | Babette           | Elisabeth       | f             |                     |           | 1             | ^ |
|     |                   |                 |               |                     |           |               |   |
|     |                   |                 |               |                     |           | 4             | ~ |
|     | Datensatz 1 vor   | n 1 Datensätzen |               | Sortierung          | : Vorlage | //            |   |

Danach ist der Vorgang erledigt.

Bei jedem weiteren Namenseintrag vollzieht sich das gleiche Procedere.

Hinweis: die Nachschlagetabelle öffnet sich nicht, wenn der einzutragende Vorname darin enthalten ist. Daher geht dann die spätere Namenseingabe schneller.

#### Kennzeichnung von **Rufnamen**:

Mehrere Vornamen werden durch Leerschritte getrennt. Der (amtliche )Rufname (auch mehrere) in VName wird durch ein nachgestelltes ° gekennzeichnet. Das Zeichen ° erhalten sie über die Taste links oben neben der 1.

Im zweiten Vornamenfeld rechts tragen Sie den Spitznamen ein, der ebenfalls gekennzeichnet sein kann, wenn das der gebräuchliche Rufname war. Damit dieser Vorname nicht mit sortiert wird, wird er eingetragen mit einem vorangegangenen Leerschritt und Komma.

#### Eingabe eines Datums:

Nachdem Sie ein Datum eingegeben haben – hier Geburt - können Sie direkt den Ort eintragen, oder zur Spezifizierung des Datums im danebenliegenden kleinen Feld durch öffnen mit dem Pfeil nach unten eine der Abkürzungen eingeben, die alle eine Bedeutung haben. Hierzu lesen Sie bitte die Online-Hilfe oder das Handbuch von Herrn Bauernschmidt, in denen die Abkürzungen beschrieben sind. Stichwort: Unscharfe Datumsangaben.

| 💀 GFAhnen 6.X.228: D:\Neuer Ordner\   D:\NS-Tabellen GFAhnen\                                                                                                    | Linesharfs Date |
|----------------------------------------------------------------------------------------------------|-----------------|
| Datei Bearbeiten Suchen Einstellungen Auswertungen Überprüfungen Dienste Fenster Hilfe                                                                                                    | Unscharte Datt  |
| Image: Image: | c = ca.         |
| PN Vat 0 AhnenCode Kekule- <u>N</u> r. n=0 neue Kek Gen. Kekule-Tab.                                                                                                    | u = um          |
| EName Reab                                                                                                    | v = vor         |
| VName Babette Maria                                                                                                    | n = nach        |
| Beruf lebt(e) in Nürnberg Herk. G f 💌 R ev 💌                                                                                                    | e = errechnet   |
| Geburt 19.01.1882 ▼ Fürth ▼ 29.01.1882 ▼ Fürth ▼                                                                                                    | s = geschätzt   |
| Paten c                                                                                                    | f = frühestens  |
| Tod1940 v Nürnberg V V                                                                                                    | p = spätestens  |
| Alter 58: n e                                                                                                    | h = höchstens   |
| Signatur 18820119r0 s big Status P 18820119r0 09.01.2003 / 20.02.1999 [                                                                                                    | m = mindestens  |
| Quellen \$ Q1_DOC(1p                                                                                                    |                 |
| Folge E L Notizen                                                                                                    | 7 = traglich    |

ein

#### Automatische Datumseingabe:

Sind z. B. nur das Taufdatum oder das Bestattungsdatum bekannt, dann übernimmt das Datumsfeld für Geburt bzw. für Tod automatisch dieses Datum (*nicht den Ort*) mit einem Ausrufezeichen, wenn Sie in den *Einstellungen* – *Einstellungen* nebenstehende Häkchen gesetzt haben. Geben Sie dann statt des Ausrufezeichens

| 🌄 Einstellungen - (             | Optionen                                      |         |
|---------------------------------|-----------------------------------------------|---------|
| <u>D</u> atei                   |                                               |         |
| Listenvorl                      | age 👔                                         | V       |
| <u>E</u> instellungen           | Ver <u>z</u> eichnisse                        | Eorr    |
| ☐ Meldungen m<br>☑ Datumsfelder | it Audio-Untermalung<br>kopieren 🔽 mit !-Mark | kierung |

v = vor ein. Sie haben auf diese Art und Weise auch eine Fehlerquelle durch Zahlendreher weniger. Umgekehrt, also von *Geburt* nach *Taufe* oder von *Tod* nach *Bestattung*, funktioniert diese Art der Eingabe nicht.

Achtung: GFAhnen 7.0 kann auch Daten *vor Christi* darstellen. Ist die Person z.B. am 06.07.08 v. Christi geboren, geben Sie ein : 06.07.-008 (Minuszeichen ist erforderlich)

### Eingabe eines Ortes:

Wenn Sie den Ort eingeben, öffnet sich bei Erstverwendung die Nachschlagetabelle Orte.db, die mit der Nachladetabelle Orte.db verbunden ist und geöffnet werden kann und auch sollte. Das hat den Vorteil, dass bei Ortsnamen die amtliche Schreibweise mit den amtlichen Koordinaten eingetragen sind, was z.B. für eine FOKO-Ausgabe von großer Bedeutung ist.

Daher ist es gerade bei Orten sehr zu empfehlen, diese Vorgehensweise von Anfang an zu übernehmen.

|                     |                      |        |         |          |         | ·      |     |        |      |     |
|---------------------|----------------------|--------|---------|----------|---------|--------|-----|--------|------|-----|
| Ort                 | Zusatz               | 2      |         |          |         | Tz     | z   | PLZ    | Terr | Nat |
| Justus-Mühle        | Laurer               | nburg  |         |          |         | Ь.     |     | 56379  | RP   | D   |
| Jutebek             | Schmil               | au     |         |          |         | Ь.     |     | 23911  | SH   | D   |
| Jux                 | Spiege               | elberg |         |          |         | b.     |     | 71579  | BW   | D   |
| Kaag                | Laugn                | a      |         |          |         | Ь.     |     | 86502  | SWA  | D   |
| Kaaghof             | Nittena              | au     |         |          |         | Ь.     |     | 93149  | OPF  | D   |
| Kaaks               |                      |        |         |          |         |        |     | 25582  | SH   | D   |
| Kaaksburg           | Kaaks                |        |         |          |         | b.     |     | 25582  | SH   | D   |
|                     |                      |        |         |          |         |        |     |        |      | ►   |
| Datensatz 45570 vor | n 109872 Datensätzen |        | S       | ortierur | ng: Ort | ;Zusat | z   |        |      |     |
| Ort                 | Zusatz               | Tz     | Praepos | Statu    | PLZ     | Terr   | Nal | Pfarre |      |     |
| Kaaden              | Vorstadt Nr.223      |        |         | ad3      |         |        |     |        |      |     |
| Kaaden              | Vorstadt Nr.233      |        |         | ad3      |         |        |     |        |      |     |
| Kaaden              | Vorstadt Nr.252      |        |         | ad3      |         |        |     |        |      |     |
| Kaaden              | Vorstadt Nr.448      |        |         | ad3      |         |        |     |        |      |     |
| Naauen              |                      |        |         |          |         |        |     |        |      |     |

Eingabe der Religion:

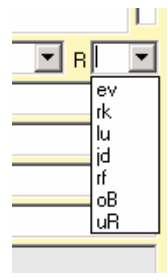

Kürzel für *religiöse Bekenntnisse*. Eigene Eingaben für Bekenntnisse sind möglich, müssen aber im Abkürzungsverzeichnis hinterlegt werden.

### Weitere Eingaben im Personendatensatz:

*Patenzeile*: hier können Sie Paten eingeben. Es ist aber auch möglich, einen eigenen Datensatz nach beschriebenem Vorbild für den Paten anzulegen und diesen mit der Hauptperson durch das Zuordnungsfeld zu verbinden.

*Todesursachen:* für die Todesursache gibt es sowohl eine eigene Nachschlagetabelle also auch eine eigene Nachladetabelle.

Quellenzeile: diesem Thema sind besondere Schritt-für-Schrittanleitungen gewidmet.

#### Signaturfeld, vSig, Status

Diese Felder sind frei editierbar. Sie können hier in der Nachschlagetabelle – Abkürzung.db (zu finden in Menü – Fenster – Nachschlagetabellen – Abkürzungs.db) eigene Verwendungsmöglichkeiten eintragen, die dann auch ausgegeben werden bei entsprechender Einstellung.

| -               |            | -,                    |        | · - · |    |
|-----------------|------------|-----------------------|--------|-------|----|
| Alter           | T <u>U</u> |                       |        |       |    |
| Signatur        |            | vSiq                  | Status |       | Fo |
| <u>Q</u> uellen | Pers       | onensignatur, frei wä | hlbar  |       |    |

Beispiel:

|    | Nachschlagen: Ab | kürzungen D:\Kirc | hspiel Alverdis       | sen\NS_Tab | Abkuerz           | ][         |                   |
|----|------------------|-------------------|-----------------------|------------|-------------------|------------|-------------------|
| Di | enste            |                   |                       |            |                   |            | vSig – Filmnummer |
|    | H                | <b>x</b>          | <u>N</u> achladen     |            | ୍ର <u></u> Suchen | <b>о</b> к |                   |
|    |                  |                   | ✔ Ü <u>b</u> ernehmen |            |                   |            |                   |
|    | Abk              | Bedeutung         | <u>~</u>              |            | Memo              |            |                   |
|    | VOM              | Vormund           |                       |            |                   | 1          |                   |
|    | VPA              | Vater             |                       |            |                   |            |                   |
| Ĩ  | VSig             | Filmnummer        |                       |            |                   |            |                   |
|    | WOH              | Wohnort           | <b>&gt;</b>           |            |                   | ~          |                   |

Weiteres Beispiel:

| Wachschl Dienste | lagen: Abkürzungen D:\Forschu | ng Kotzenberg\D               | atenWS-Tabell 🔳 🗖 🗍  | Signatur = Familien- |
|------------------|-------------------------------|-------------------------------|----------------------|----------------------|
|                  |                               | hladen<br>Ü <u>b</u> ernehmen | Q <u>S</u> uchen ✓ □ | zweige               |
| Abk              | Bedeutung                     |                               | Memo                 |                      |
| I Signatur       | Familienzweige                |                               |                      |                      |
| STZ              | Sterbefallzeuge               |                               |                      | 9                    |

Somit können Sie später in einer Abfrage Gruppen zusammenstellen.

Auch Status ist frei editierbar.